# Générer manuellement des PRT pour les téléphones MPP enregistrés sur Webex Calling

## Table des matières

Introduction Conditions préalables Exigences Composants utilisés Informations générales Activer l'accès Web pour le téléphone MPP Générer le PRT à partir du périphérique Obtenir le journal PRT à partir de l'interface graphique Web

### Introduction

Ce document décrit comment obtenir le journal PRT à partir d'un téléphone MPP qui est actuellement enregistré sur Webex Calling.

## Conditions préalables

#### Exigences

Cisco vous recommande de prendre connaissance des rubriques suivantes :

- Webex Calling
- Concentrateur De Commande
- Téléphones multiplates-formes (MPP)

#### Composants utilisés

Les informations contenues dans ce document sont basées uniquement sur les téléphones multiplates-formes.

The information in this document was created from the devices in a specific lab environment. All of the devices used in this document started with a cleared (default) configuration. Si votre réseau est en ligne, assurez-vous de bien comprendre l'incidence possible des commandes.

## Informations générales

Lorsque vous essayez d'obtenir les journaux PRT (Problem Report Tool) à partir du Control Hub et qu'il échoue, vous devez savoir comment télécharger les journaux PRT manuellement à partir

### Activer l'accès Web pour le téléphone MPP

Par défaut, dans Webex Calling, lorsqu'un périphérique est intégré au Control Hub, l'accès Web est désactivé. Afin de l'activer, naviguez jusqu'à Control Hub > Devices et choisissez le périphérique que vous voulez activer l'accès Web.

Une fois le périphérique sélectionné, cliquez sur Device Settings:

| 9 of 10 total lines available |                  |        |   |  |  |  |
|-------------------------------|------------------|--------|---|--|--|--|
| ŝ                             | Configure Lines  | Manage | > |  |  |  |
| ŝ                             | Configure Layout | Manage | > |  |  |  |
| ŝ                             | Device Settings  | Manage | > |  |  |  |

Paramètres du périphérique 1

Par défaut, le périphérique utilise les paramètres d'emplacement. Tout d'abord, vous devez modifier les paramètres du périphérique pour utiliser les paramètres personnalisés :

| Device Settings | Cisco 8865 • Use | r1 TAC • • Activating                                                                                                    |
|-----------------|------------------|----------------------------------------------------------------------------------------------------|
|                 |                  |                                                                                                    |
|                 | Software         | Software upgrade channel Stable V                                                                                              |
|                 | Device Settings  | Apply the location's default settings or customize the settings for this device. Then resurc the device to apply these changes |
|                 |                  | Use the location settings                                                                                                    |

Paramètres du périphérique 2

Une fois sélectionnés, les paramètres personnalisés sont désormais disponibles.

Faites défiler la page vers le bas, recherchez l'option MPP Web Access (User), activez le basculement, puis cliquez sur Save:

| Device Settings | 🚆 Cisco 8865 🔹 User1 TA | C • • Activating           |                               |   | ×      |
|-----------------|-------------------------|----------------------------|-------------------------------|---|--------|
|                 |                         |                            |                               |   |        |
|                 |                         | Interdigit Short Timer U   | 3 ~                           |   |        |
|                 |                         | Interdigit Long Timer 🛈    | 5 ~                           |   |        |
|                 |                         | Line Key Label 🛈           | User Extension / First Name 🗸 |   |        |
|                 |                         | Line Key LED Pattern ①     | Default V                     |   |        |
|                 |                         | LLDP <sup>(</sup> )        |                               |   |        |
|                 |                         | Missed Call Notification ① |                               |   |        |
|                 |                         | MPP Web Access (User) 🛈    |                               |   |        |
|                 |                         | Multicast ①                | IP Address Port +             |   |        |
|                 |                         | Nightly Resync ①           |                               |   |        |
|                 |                         | Noise Cancellation 🛈       |                               | ^ |        |
|                 |                         | I .                        | -                             |   |        |
|                 |                         |                            |                               |   | Cancel |

Accès Web MPP (utilisateur)

Le périphérique doit être redémarré pour prendre la nouvelle configuration.

#### Générer le PRT à partir du périphérique

Étape 1.Sur le périphérique, cliquez sur le Applicationsbouton

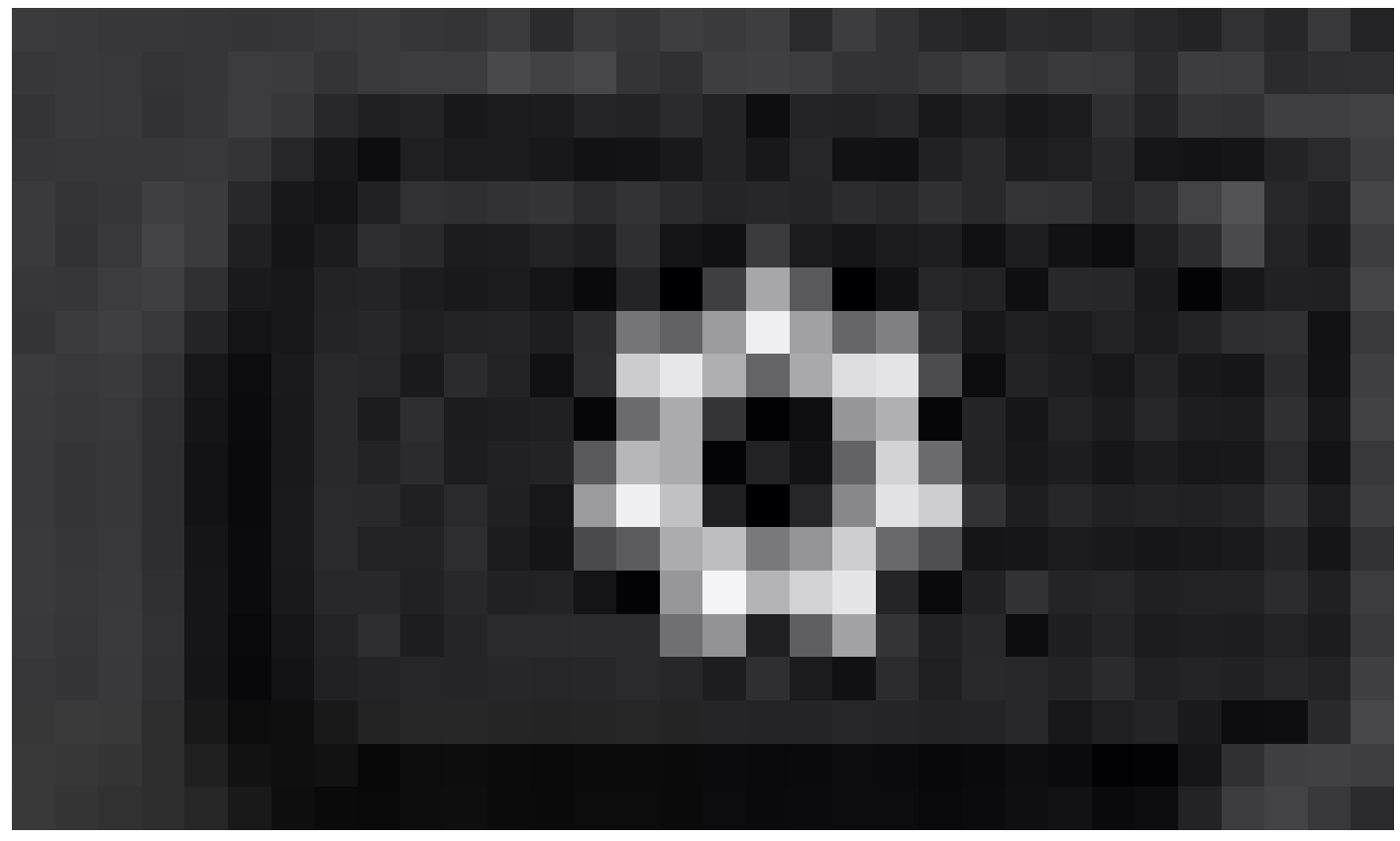

Étape 2. Accédez àStatus > Report Problem.

Étape 3. Entrez la date et l'heure du problème.

Étape 4. Sélectionnez une description dans la liste.

Étape 5.Cliquez surSubmit.

#### Obtenir le journal PRT à partir de l'interface graphique Web

Étape 1. Connectez-vous à https://IP\_ADDRESS\_PHONE/.

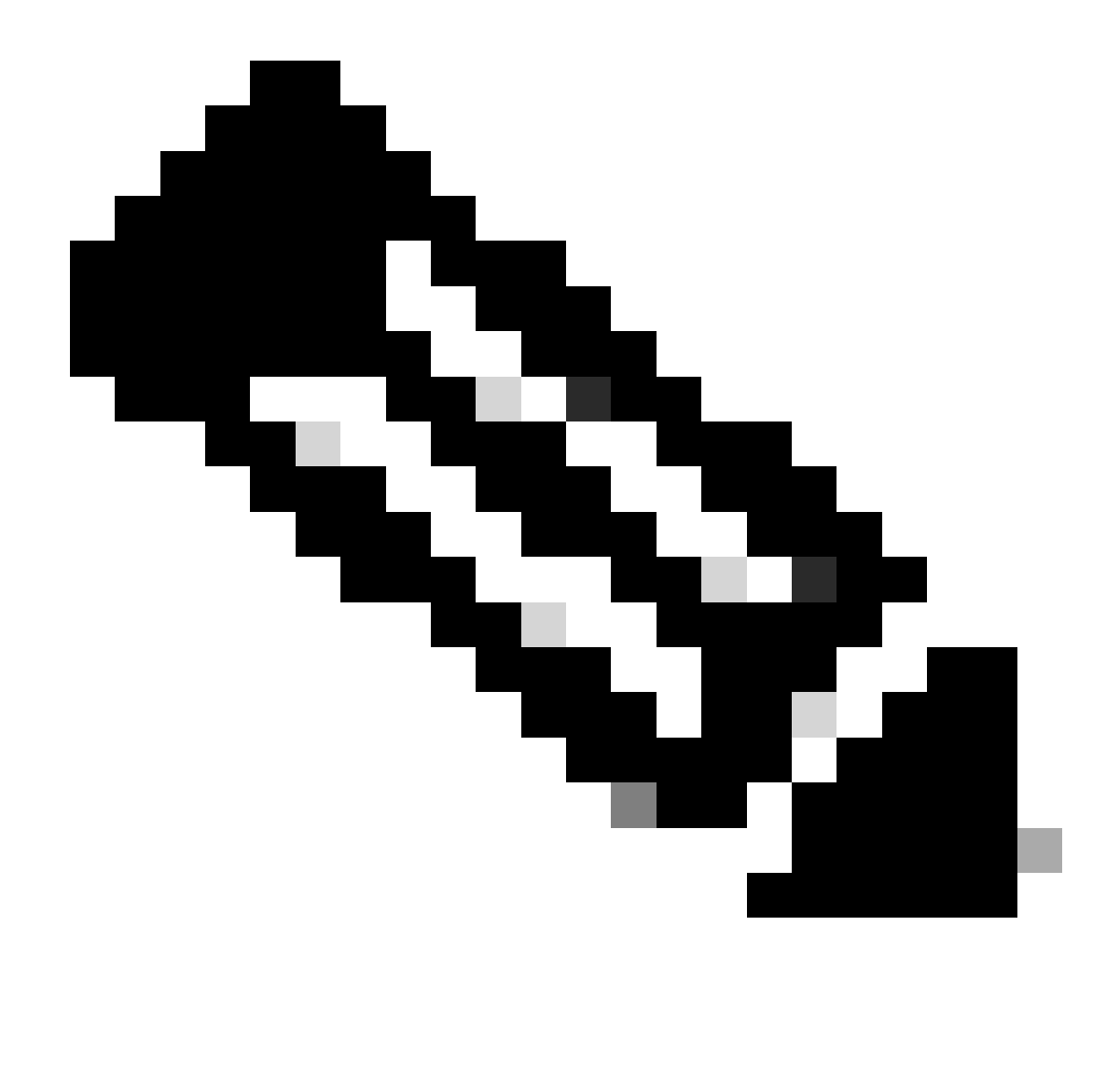

Remarque : si l'adresse IP est inconnue, vous pouvez l'obtenir auprès de Settings > Status > Network Status > IPv4 Status.

Étape 2. La première fois que la page affiche un message d'avertissement, sélectionnez Advanced.

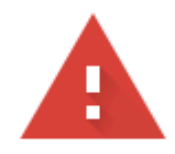

## Your connection is not private

Attackers might be trying to steal your information from **10.152.212.70** (for example, passwords, messages, or credit cards). Learn more

NET::ERR\_CERT\_AUTHORITY\_INVALID

Q To get Chrome's highest level of security, <u>turn on enhanced protection</u>

Advanced

Back to safety

Message d'avertissement 1

Et puis cliquez, Proceed to 10.152.212.70 (unsafe).

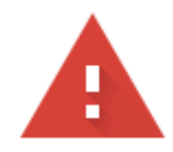

#### Your connection is not private

Attackers might be trying to steal your information from **10.152.212.70** (for example, passwords, messages, or credit cards). Learn more

NET::ERR\_CERT\_AUTHORITY\_INVALID

Hide advanced

Back to safety

This server could not prove that it is **10.152.212.70**; its security certificate is not trusted by your computer's operating system. This may be caused by a misconfiguration or an attacker intercepting your connection.

Proceed to 10.152.212.70 (unsafe)

Message d'avertissement 2

Étape 3. Accédez à Info > Debug Info. Téléchargez le journal PRT. Cliquez avec le bouton droit sur le lien et choisissez Save link as... afin de télécharger les journaux.

| CISCO CP-8841-3PCC CC                                | onfiguration Utility |                  | Admin                                | Login basic   advanced |
|------------------------------------------------------|----------------------|------------------|--------------------------------------|------------------------|
| Status Debug Info Download Status Network Statistics |                      |                  |                                      |                        |
| Console Logs                                         |                      |                  |                                      |                        |
| Debug Message 1:                                     | messages             | Debug Message 2: | messages.0                           |                        |
| Debug Message 3:                                     | messages.1           | Debug Message 4: |                                      |                        |
| Debug Message 5:                                     |                      | Debug Message 6: |                                      |                        |
| Debug Message 7:                                     |                      | Debug Message 8: |                                      |                        |
| Problem Reports                                      |                      |                  |                                      |                        |
| Report Problem:                                      | Generate PRT         | Prt File:        | ert-log tag oz                       |                        |
| Mini Prt File:                                       |                      |                  | Open link in new tab                 |                        |
|                                                      |                      |                  | Open link in new window              |                        |
|                                                      |                      |                  | Open link in incognito window        |                        |
|                                                      |                      |                  | Save link as                         |                        |
|                                                      |                      |                  | Copy link address                    |                        |
|                                                      |                      |                  | Get image descriptions from Google 🔸 |                        |
|                                                      |                      |                  | Inspect                              |                        |
|                                                      |                      |                  |                                      |                        |

GUI Web

Le journal PRT est maintenant téléchargé sur votre PC.

#### À propos de cette traduction

Cisco a traduit ce document en traduction automatisée vérifiée par une personne dans le cadre d'un service mondial permettant à nos utilisateurs d'obtenir le contenu d'assistance dans leur propre langue.

Il convient cependant de noter que même la meilleure traduction automatisée ne sera pas aussi précise que celle fournie par un traducteur professionnel.